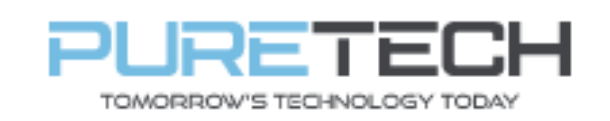

| PRODUCT:   | Dahua – User Management |
|------------|-------------------------|
| ITEM CODE: |                         |

## Introduction

This guide has been formulated to assist with Dahua User management.

- 1. Right click, select main menu and login with pattern or password.
- 2. Main Menu > Account

On the left, choose User, Group, ONVIF user, Password Reset.

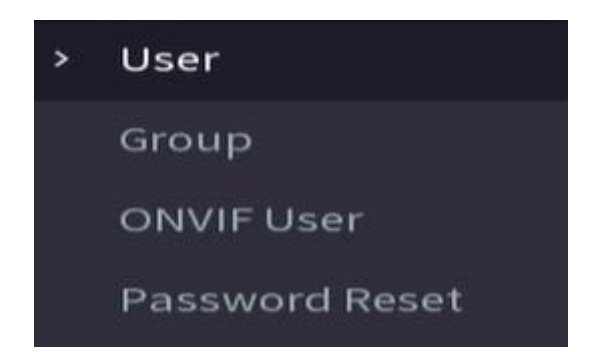

3. Select the Modify pencil to edit properties.

| Username | Group Name | Modify |
|----------|------------|--------|
| admin    | admin      | 1      |

4. Choose the username of the user you wish to edit and create and confirm a new password (from this screen you need to know the current password)

| Username            | admin                                          | - <b>-</b> | Select the    |
|---------------------|------------------------------------------------|------------|---------------|
| Modify Password     | <b>—</b> • • • • • • • • • • • • • • • • • • • |            | modify tab to |
| Old Password        |                                                |            | change        |
| New Password        |                                                |            | password.     |
| Confirm Password    |                                                |            |               |
| Password Hint       |                                                |            |               |
| Password Expires in | Never                                          | ~          |               |
|                     |                                                |            |               |

| PureTech Electrical Products Ltd. | Page 1 of 2               |  |
|-----------------------------------|---------------------------|--|
| Telephone: +44 (0)2392 488300     | issued by: Technical Dept |  |
| Approved By: Technical Manager    | Date: 14/02/2023          |  |

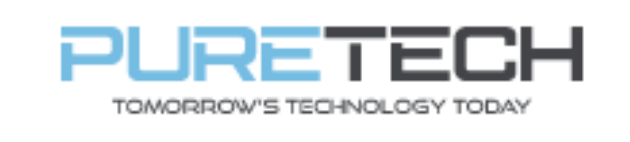

5. To create a new user, click "Add" on previous screen.

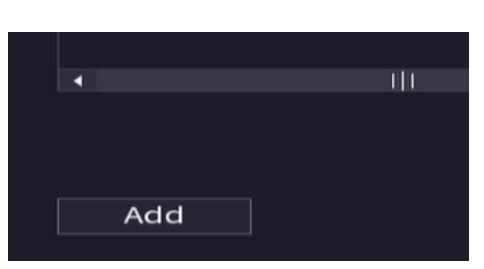

6. Choose Username, make new password and choose a group.

| Username            |         |  |
|---------------------|---------|--|
| Password            |         |  |
| Remarks             |         |  |
| Group               | admin   |  |
| Period              | Setting |  |
| Password Expires in | Never   |  |
|                     |         |  |

7. Decide what permission the user has.

| Permission |        |              |             |                |
|------------|--------|--------------|-------------|----------------|
|            |        |              |             |                |
| System     | Search | Live         |             |                |
|            |        |              |             |                |
| 🗹 All      |        |              |             |                |
| -          |        |              |             |                |
| ACCO       | UNT    | SYSTEM       | SYSTEM INFO | MANUAL CONTROL |
| STOR.      | AGE    | <b>EVENT</b> |             |                |
|            | NGE .  |              |             |                |
| 🔽 SECUI    | RITY   | 🛃 BACKUP     | MAINTENANCE |                |
|            |        |              |             |                |

8. Choose which cameras the user can see in search and live view.

| Permission |        |            |     |   |
|------------|--------|------------|-----|---|
| System     | Search | Live       |     |   |
|            |        |            |     |   |
|            |        |            |     |   |
|            | 2      | <b>V</b> 3 | ⊻ 4 | 5 |
|            |        |            |     |   |

| PureTech Electrical Products Ltd. | Page 2 of 2               |  |  |
|-----------------------------------|---------------------------|--|--|
| Telephone: +44 (0)2392 488300     | Issued By: Technical Dept |  |  |
| Approved By: Technical Manager    | Date: 14/02/2023          |  |  |